## HOW TO APPLY FOR A BURN PERMIT ONLINE

- 1. Go to www.burnpermits.idaho.gov
- 2. Click on "New Permit"
- 3. Type the address where the burning will occur. Make sure to add Coeur d Alene". (Example: 1234 Main St, Coeur d Alene)
- 4. Click "Find"
- 5. When correct address appears, click on "Place Burn Site Here"
- 6. Scroll down and click "Save Burn Site"
- 7. Click "Next"
- 8. Click "Next"
- 9. FIRST TIME USERS WITH EMAIL: Enter your email address. (Those **without** an email account, skip to #10)
- 10. Click on "I Don't Have an Account"
- 11. Type in your first name, last name and either a home or cell phone number
- 12. Click on the circle next to the telephone number you entered
- 13. FIRST TIME USERS WITH EMAIL: Please create a PASSWORD for your account. (Those **without** an email account, skip to #14)
- 14. Click "Submit Permit"
- 15. Print off permit. Please keep permit with you at burn site at all times